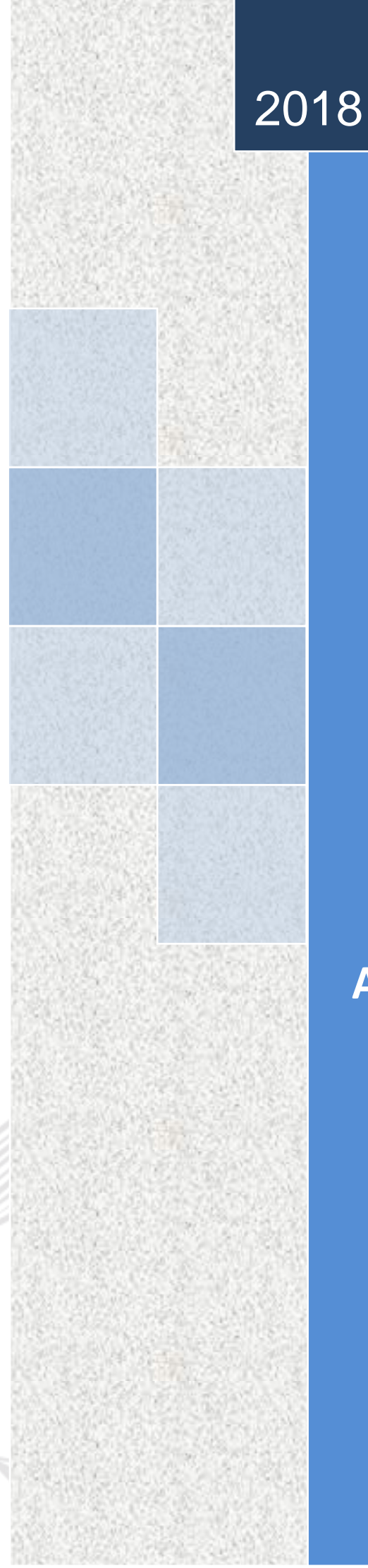

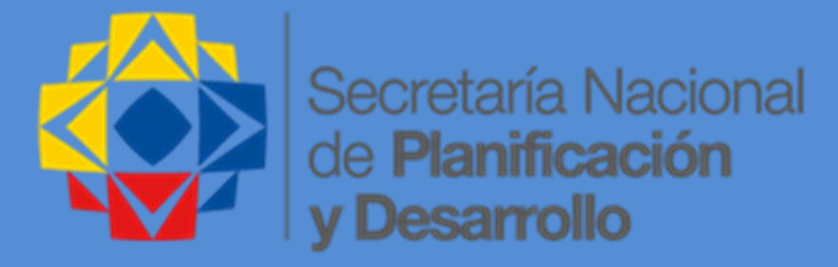

## Subsecretaría de Planificación Nacional

Dirección de Planificación y Presupuesto

"Manual de generación del Plan Anual Comprometido PAC en GPR 2018"

Quito, Febrero de 2018

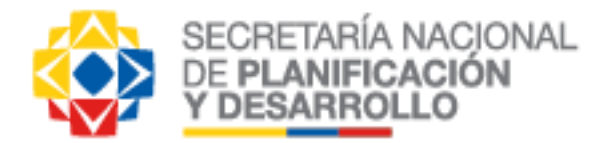

### Contenido

| 1. | Definición del Plan Anual Comprometido - PAC                             | 4    |
|----|--------------------------------------------------------------------------|------|
| 2. | Objetivos Estratégicos, Específicos del Plan Anual Comprometido PAC GPR  | 4    |
| 3. | Indicadores para Planes Estratégicos y Específicos.                      | 6    |
| 4. | Objetivos Operativos del Plan Anual Comprometido PAC GPR                 | 8    |
| 5. | Proyectos del Plan Anual Comprometido PAC GPR                            | .11  |
| 6. | Verificación de información completa previo a la firma del PAC GPR       | .12  |
| 7. | Suscripción del Plan Anual Comprometido PAC GPR y entrega a la SENPLADES | . 19 |
|    |                                                                          |      |

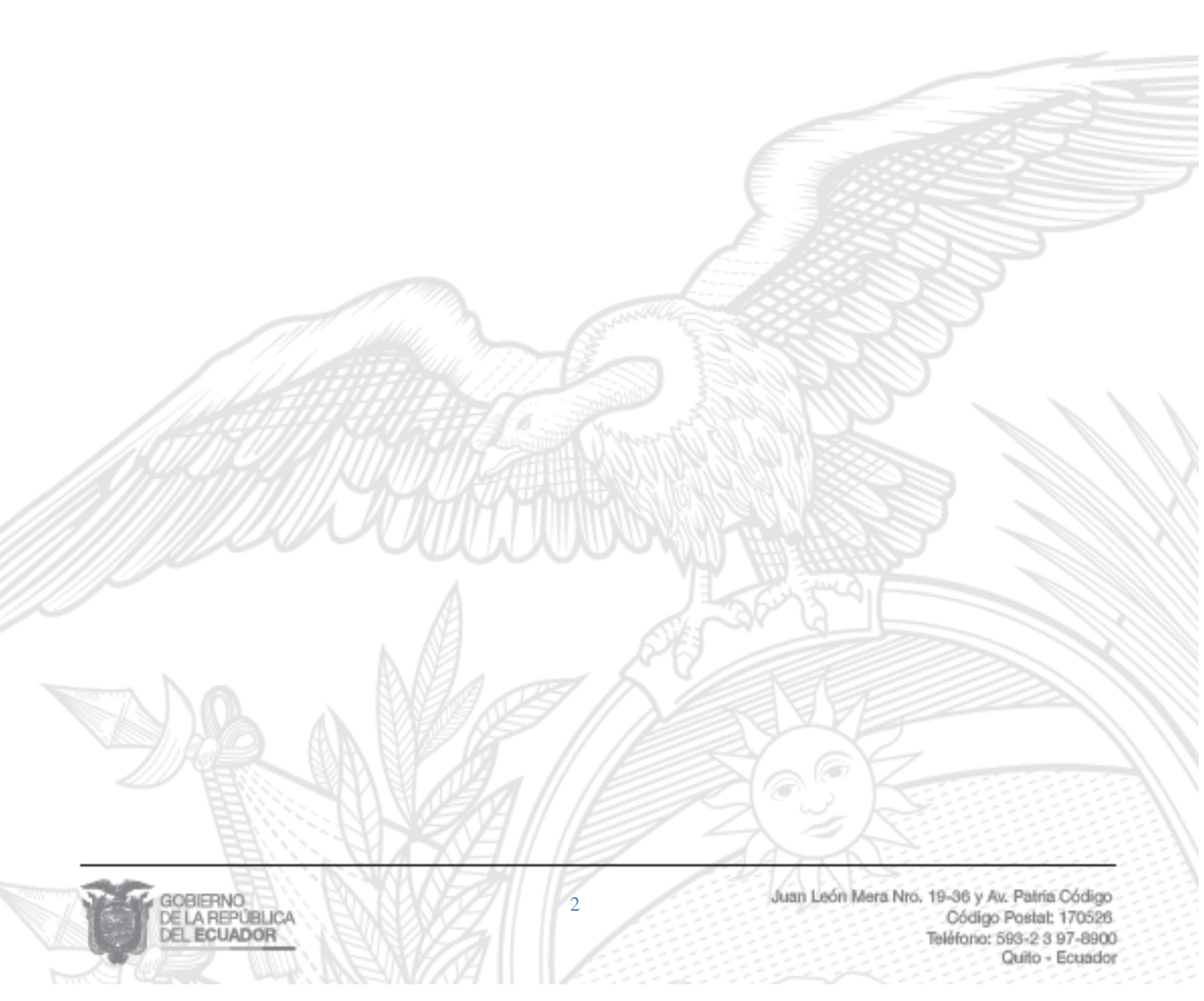

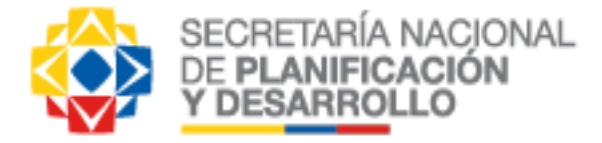

#### **OBJETIVO DEL DOCUMENTO:**

Establecer un documento estándar con lineamientos generales, que permita generar información adecuada, veraz y completa en los planes, a nivel estratégico, específico y operativo de las instituciones de la Administración Pública Central, Institucional y Dependiente de la Función Ejecutiva en Gobierno por Resultados – GPR, para la generación del Plan Anual Comprometido - PAC.

#### ALCANCE DEL DOCUMENTO:

- ✓ Determinar criterios unificados para la aprobación y recepción del Plan Anual Comprometido-PAC GPR, por parte de la Secretaría Nacional de Planificación y Desarrollo.
- ✓ Brindar apoyo y lineamientos, en el desarrollo del Plan Anual Comprometido PAC GPR a nivel institucional.

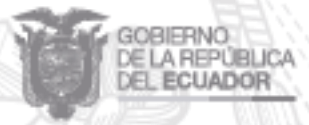

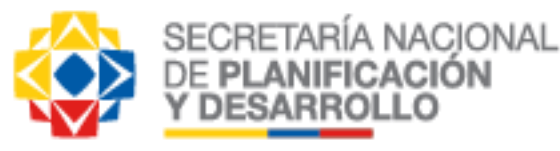

#### 1. Definición del Plan Anual Comprometido - PAC

El Plan Anual Comprometido - PAC GPR, es el conjunto de planes estratégicos, específicos y operativos de una institución. Cada Plan está suscrito por la máxima autoridad, y por cada uno de los titulares de las unidades que conforman la institución. En el Reporte del Plan Anual Comprometido - PAC GPR, se detallan los objetivos estratégicos, estrategias, riesgos, indicadores y metas de los planes estratégicos y específicos (N1, N2 y N3 respectivamente); y se detallan los objetivos de inversión y gasto corriente, indicadores y metas de los planes operativos (N4) de la institución.

Los elementos de la metodología GPR de los planes tanto estratégicos, específicos y operativos reportados en el PAC GPR deben tener una <u>visión multianual</u>, en base a la planificación estratégica institucional y relacionada al nuevo Plan Nacional de Desarrollo 2017 – 2021, de manera que contribuyan a su cumplimiento; sin embargo, en el sistema GPR se deberán registrar para un año de vigencia, en este caso, el PAC GPR comprenderá el periodo 2018 (01/01/2018 al 31/12/2018) y se irán ajustando año a año; cabe aclarar que los objetivos estratégicos, específicos y operativos definidos y reportados en el PAC para el periodo 2018, son objetivos nuevos<sup>1</sup>, sin embargo la información de los años anteriores servirán como base para la generación de los nuevos planes y sobre el análisis de su cumplimiento.

Es importante tener presente que para firmar el PAC GPR, todos los planes del N1, N2, N3 deben estar completos, es decir, todos los objetivos estratégicos y específicos deben contar con estrategias, al menos un indicador y un riesgo con su respectivo plan de acción; y los planes N4 deben contar con objetivos operativos, al menos un indicador, riesgo con su respectivo plan de acción y un proyecto relacionado al objetivo, sea este de inversión o gasto corriente, que permita su cumplimiento; a su vez todos los indicadores tanto a nivel estratégico, específicos y operativo deben tener sus metas programadas al 2018 ya cerradas.

Los proyectos deben tener la información completa, con sus respectivos hitos, resumen ejecutivo, al menos un riesgo con al menos un plan de acción (incluir acciones correctivas, preventivas, de contingencia, etc., deben ser registrados en base a lo indicado en la Norma Técnica GPR y la Guía Metodológica.

Además, toda la información debe ser consistente con la metodología GPR y el documento "Guía Operativa", en los ámbitos de sintaxis y estructura. Todos estos elementos se describen a mayor detalle en la presente guía.

#### 2. Objetivos Estratégicos, Específicos del Plan Anual Comprometido PAC GPR

Los objetivos Estratégicos, y Específicos definidos y reportados en el PAC GPR serán registrados con fecha de inicio 01/01/2018 al 31/12/2018 sin perder la visión multianual de la planificación estratégica institucional y su relacionamiento con el Plan Nacional de

<sup>&</sup>lt;sup>1</sup>Se requiere ingreso de información en el sistema, ver documento "Instrucciones para la generación de planes"

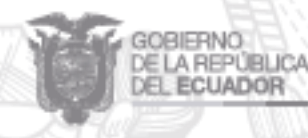

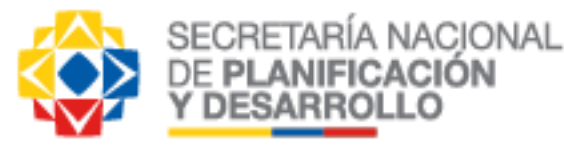

Desarrollo 2017 – 2021, estos nuevos elementos deberán resultar también del análisis de la gestión y cumplimiento de los planes registrados en el sistema hasta el 2017.

Se debe identificar por lo menos un riesgo por cada objetivo y se debe definir al menos un plan de acción para la gestión de cada riesgo identificado *(Revisar riesgos en la Guía Operativa" – Pág. 14, 35, 36 y 42 y Guía Metodológica Pág. 16, 17, 18 y 19).* 

Se debe realizar la alineación directa al nivel superior, por lo que, los objetivos estratégicos (N1) se alinearán a las políticas del Plan Nacional de Desarrollo (2017-2021) y/o a los objetivos específicos de las Intervenciones Emblemáticas, según corresponda; mientras que, los objetivos específicos (N2 y N3) a las estrategias del nivel superior (N1); la alineación se la realiza o revisa, en el menú de Gestión de Planes y Resultados del N1, N2 o N3. Los objetivos estratégicos de las instituciones adscritas deben alinearse al PND y/o a las Intervenciones Emblemáticas y, a las estrategias de las entidades rectoras mediante alineación matricial.

Pasos a seguir:

#### Ingresos de objetivos

a) Ingresar a la sección de objetivos en el menú Gestión de Planes y Resultados.

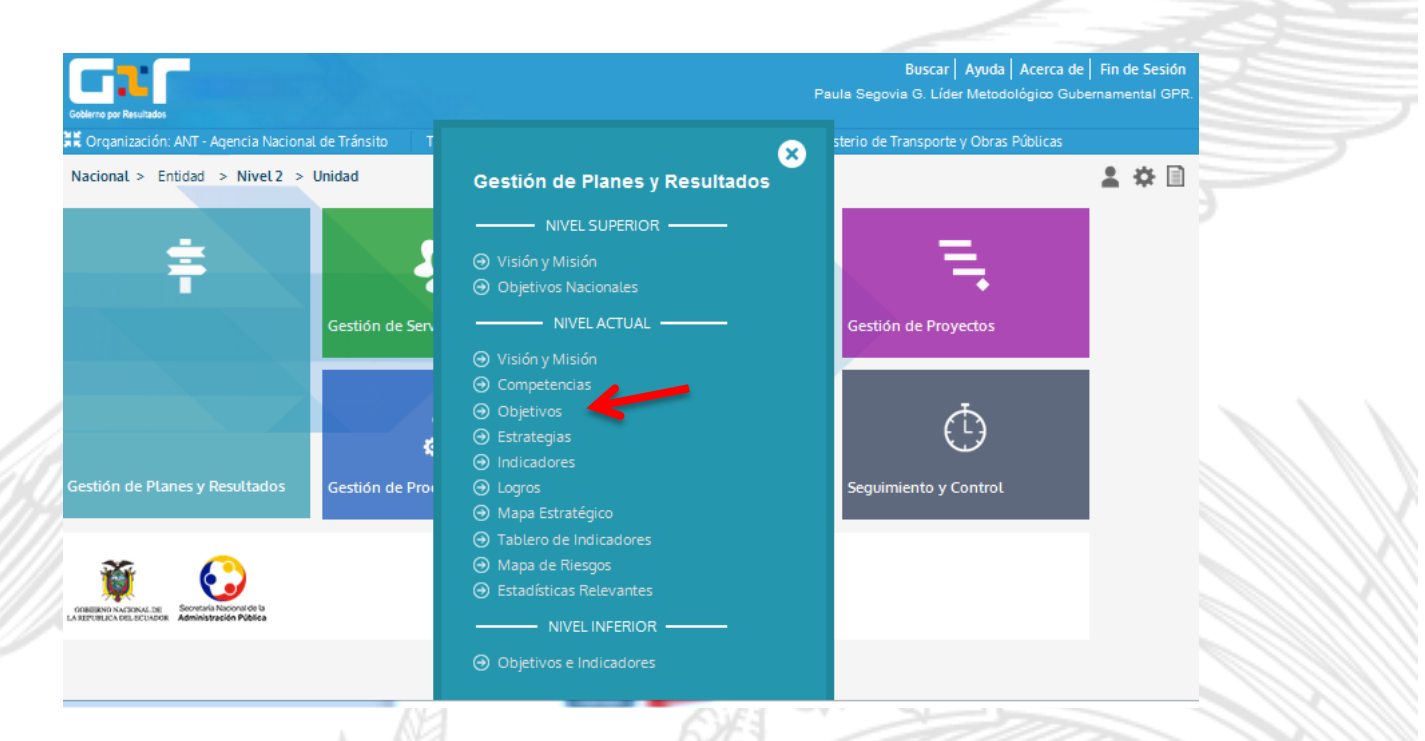

- b) Para crear los nuevos objetivos el plan deberá estar en estado "Abierto" en el año 2018, de esta manera aparecerá la opción "agregar".
- c) Se debe tomar en cuenta que el plan se apertura por un determinado número de días en los cuales se debe generar todo el plan antes de que pase la fecha límite, pasada esta fecha el sistema se cierra automáticamente.

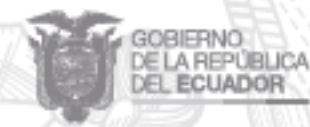

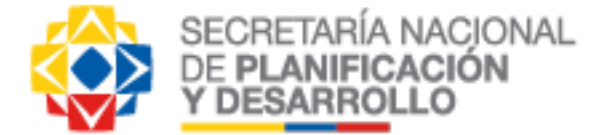

| Gobierno por                       | Resultados                                                                    |                                   |                              | Paula Segov              | Buscar A<br>via G. Líder Me | yuda Ace<br>todológico | rca de Fi<br>Guberna | <b>n de Sesió</b><br>mental GF | n<br>PR. |
|------------------------------------|-------------------------------------------------------------------------------|-----------------------------------|------------------------------|--------------------------|-----------------------------|------------------------|----------------------|--------------------------------|----------|
| Adscrita a:                        | ización: ANT - Agencia Nacional de<br>: MTOP - Ministerio de Transporte y     | Tránsito<br>Obras Pública         | Titular: Fiallos Álvar<br>Is | ez, María Ale            | xandra                      |                        |                      |                                |          |
| 🏠 Menú                             | 📔 📫 Gestión de Planes y R                                                     | esultados                         | Objetivos                    |                          |                             |                        | 2                    | * 🗎                            |          |
| Año: 2<br>* Objetive<br># Objetive | 2018 🗸 🖌 2018 VIII e a nivel superior er<br>os alineados al nivel superior er | n el año actual<br>les superiores |                              |                          |                             |                        |                      |                                |          |
| ATENCIÓ                            | ÓN: Los OEIs se encuentran en esta                                            | do Abierto.                       |                              |                          |                             |                        |                      |                                |          |
| Fecha Lír<br>Agreo                 | mite: <i>10/01/2018 12:08 PM</i>                                              |                                   |                              |                          |                             |                        |                      |                                |          |
| No.                                | Objetivo Estratégico                                                          | Estrategias                       | Indicadores                  | Alir<br>Directa<br>wrada | neado<br>Matricial          | Alinear                | Editar               | Borrar                         |          |
|                                    |                                                                               |                                   |                              |                          |                             |                        |                      |                                |          |

- d) Ingresar el objetivo bajo la Guía metodológica GPR y relacionar con las competencias y atribuciones.
- e) Realizar las alineaciones respectivas.
- f) Ingresar en primer lugar los objetivos de ciudadanía y posteriormente los objetivos homologados definidos:
  - a. Incrementar la eficiencia institucional de (nombre de la institución).
  - b. Incrementar el desarrollo del talento humano de (nombre de la institución).
  - c. Incrementar el uso eficiente del presupuesto de (nombre de la institución).

#### 3. Indicadores para Planes Estratégicos y Específicos.

Es indispensable que todo objetivo estratégico (N1) y específico (N2 o N3) tenga por lo menos un indicador, con sus metas programadas, aprobadas y cerradas para el año 2018.

Se deben crear nuevos indicadores en los nuevos objetivos, los cuales tendrán fecha de inicio 01/01/2018 y estarán vigentes en el periodo 2018 y posteriormente se irán haciendo los ajustes respectivos para los siguientes años, en caso de usar los indicadores de los planes anteriores podrán generarlos nuevamente o usar la funcionalidad de réplica desde el módulo de Administración del Sistema.

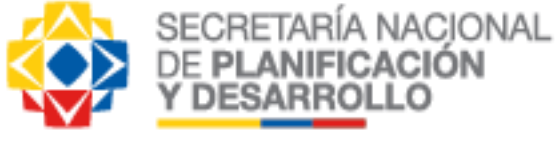

Los pasos a seguir son:

#### Ingresos de indicadores

 a) Para el ingreso de indicadores debe escoger la opción indicadores en el menú Gestión de Planes y Resultados y agregar en el objetivo que corresponda en niveles N1, N2 y N3.

|                                                                                                    | Bus                                                                               | car   Ayuda   Acerca de   Fin de Sesión |
|----------------------------------------------------------------------------------------------------|-----------------------------------------------------------------------------------|-----------------------------------------|
| Goblerno por Resultados                                                                                                    | Paula Segovia G. Lic                                                              | ler Metodologico Gubernamental GPI      |
| 🖁 Organización: ANT - Agencia Nacional de Tránsito                                                                                                    | Titular: Fiallos Álvarez, María Alexandra                                         |                                         |
| dscrita a: MTOP - Ministerio de Transporte y Obras Públic                                                                                                    | cas                                                                               |                                         |
| 🕈 Menú 📔 🌲 Gestión de Planes y Resultados 📗                                                                                                    | <ul> <li>Indicadores</li> </ul>                                                   | 💄 🌣 📄                                   |
|                                                                                                    |                                                                                   |                                         |
| Vista: 💿 Anual 🔘 Multianual                                                                                                    |                                                                                   |                                         |
| Año: 2018 🗸                                                                                                    |                                                                                   |                                         |
| Estado: Ver Todos 🗸                                                                                                    |                                                                                   |                                         |
|                                                                                                    |                                                                                   |                                         |
| ANT - Agencia Nacional de Tránsito                                                                                                    |                                                                                   |                                         |
| Objetivo: 18. Incrementar la calidad y seguridad del servio                                                                                                    | icio de Transporte Terrestre y Tránsito a niv                                     | el nacional                             |
| Agregar                                                                                                    |                                                                                   |                                         |
| No.     Avance al       û     Indicador     Estado       Período     Meta                                                                                                    | ResultadoFecha dedel PeríodoInicioPeríodo                                         | <u>Frecuencia</u> Detalle Borrar        |
| ٨                                                                                                    | No hay información capturada                                                      |                                         |
|                                                                                                    |                                                                                   |                                         |
| Meniú 🚊 Gestión de Planes y Resultados                                                                                                    | Indicadores                                                                       | 2 🌣 🗋                                   |
|                                                                                                    | Indicadores                                                                       |                                         |
|                                                                                                    |                                                                                   |                                         |
| Objetivo: 18 Incrementar la calidad y segurid                                                                                                    | lad del servicio de Transporte Terrestre y Tr                                     | ánsito a nivel nacional                 |
| Objetivo:         18. Incrementar la calidad y segurid.           Fecha de Inicio:         01/01/2018                                                                                                    | lad del servicio de Transporte Terrestre y Tr                                     | ánsito a nivel nacional                 |
| Objetivo:       18. Incrementar la calidad y segurid.         Fecha de Inicio:       01/01/2018         Fecha de Fin:       31/12/2018                                                                                                    | lad del servicio de Transporte Terrestre y Tr                                     | ánsito a nivel nacional                 |
| Objetivo:       18. Incrementar la calidad y segurid         Fecha de Inicio:       01/01/2018         Fecha de Fin:       31/12/2018                                                                                                    | lad del servicio de Transporte Terrestre y Tr                                     | ánsito a nivel nacional                 |
| Objetivo:       18. Incrementar la calidad y segurid         Fecha de Inicio:       01/01/2018         Fecha de Fin:       31/12/2018         1. Definición       2. Configuración       3. Metas / Si                                                                                                    | lad del servicio de Transporte Terrestre y Tr<br>imulador 4. Resultados 5. Archiv | ánsito a nivel nacional<br>os Anexos    |
| Objetivo:       18. Incrementar la calidad y segurid         Fecha de Inicio:       01/01/2018         Fecha de Fin:       31/12/2018         1. Definición       2. Configuración       3. Metas / Si                                                                                                    | lad del servicio de Transporte Terrestre y Tr<br>imulador 4. Resultados 5. Archiv | ánsito a nivel nacional<br>os Anexos    |
| Objetivo:       18. Incrementar la calidad y segurid         Fecha de Inicio:       01/01/2018         Fecha de Fin:       31/12/2018         1. Definición       2. Configuración       3. Metas / Si         * Campo requerido                                                                                                    | lad del servicio de Transporte Terrestre y Tr<br>imulador 4. Resultados 5. Archiv | ánsito a nivel nacional<br>os Anexos    |
| Objetivo:       18. Incrementar la calidad y segurid         Fecha de Inicio:       01/01/2018         Fecha de Fin:       31/12/2018         1. Definición       2. Configuración         * Campo requerido         Tipo de Configuración:         Asistida -                                                                                                   | lad del servicio de Transporte Terrestre y Tr<br>imulador 4. Resultados 5. Archiv | ánsito a nivel nacional<br>os Anexos    |
| Objetivo:       18. Incrementar la calidad y segurid         Fecha de Inicio:       01/01/2018         Fecha de Fin:       31/12/2018         1. Definición       2. Configuración         *       Campo requerido         Tipo de<br>Configuración:       Asistida •         Patrón del<br>Indicador:       1: Incremento - Continuo                            | lad del servicio de Transporte Terrestre y Tr<br>imulador 4. Resultados 5. Archiv | ánsito a nivel nacional<br>os Anexos    |
| Objetivo:       18. Incrementar la calidad y segurid         Fecha de Inicio:       01/01/2018         Fecha de Fin:       31/12/2018         1. Definición       2. Configuración         *       Campo requerido         Tipo de<br>Configuración:       Asistida •         Patrón del<br>Indicador:       1: Incremento - Continuo         Indicador:       * | lad del servicio de Transporte Terrestre y Tr<br>imulador 4. Resultados 5. Archiv | ánsito a nivel nacional<br>os Anexos    |
| Objetivo:       18. Incrementar la calidad y segurid         Fecha de Inicio:       01/01/2018         Fecha de Fin:       31/12/2018         1. Definición       2. Configuración         *       Campo requerido         Tipo de<br>Configuración:       Asistida •         Patrón del<br>Indicador:       1: Incremento - Continuo         Indicador:       * | imulador 4. Resultados 5. Archiv                                                  | ánsito a nivel nacional                 |

 b) Para el ingreso y configuración de los indicadores pueden apoyarse en la "guía de uso de indicadores" que está disponible en la sección de Ayuda de la herramienta GPR, en la guía se encuentran también las indicaciones para agrupar indicadores.

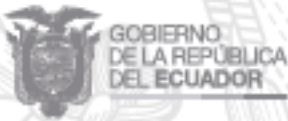

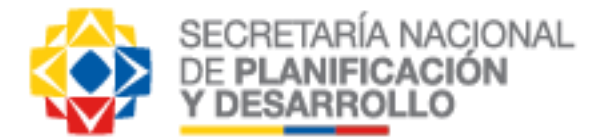

| blerno por Res          | Pa                                                                                                    | Buscar Ayud<br>ula Segovia G. Líder Metodo                                                                                                    | a Acerca de Fin de S<br>blógico Gubernamenta | esión<br>I GPR |
|-------------------------|----------------------------------------------------------------------------------------------------|----------------------------------------------------------------------------------------------------|----------------------------------------------|----------------|
| Organiza<br>scrita a: M | ción: ANT - Agencia Nacional de Tránsito<br>TOP - Ministerio de Transporte y Obras Públicas                                                                                                    | María Alexandra                                                                                                    |                                              |                |
| acional >               | Entidad > Nivel 2 > Unidad                                                                                                    |                                                                                                    | <b>*</b> *                                   |                |
|                         |                                                                                                    |                                                                                                    |                                              |                |
|                         | Descargar guías metodológicas y de uso                                                                                                    |                                                                                                    |                                              |                |
|                         |                                                                                                    |                                                                                                    |                                              |                |
|                         | Nota: las guias son documentos PDF comprimidos en formato zip. De                                                                                                    | be de descomprimirlas para ac                                                                                                    | ceder al                                     |                |
|                         |                                                                                                    | Fecha de última act                                                                                                    | ualización                                   |                |
|                         | Documentos                                                                                                    | Fecha de última act<br>Enero 2014                                                                                                    | ualización                                   |                |
|                         | Documentos           Guía metodológica           Guía de uso operativa                                                                                                    | Fecha de última act<br>Enero 2014<br>Abril 2017                                                                                                    | ualización                                   |                |
|                         | Documentos           Guía metodológica           Guía de uso operativa           Guía de uso ejecutiva                                                                                                    | Fecha de última act<br>Enero 2014<br>Abril 2017<br>Abril 2017                                                                                                    | ualización                                   |                |
|                         | Documentos         Guía metodológica         Guía de uso operativa         Guía de uso ejecutiva         Guía de uso indicadores                                                                                                    | Fecha de última act<br>Enero 2014<br>Abril 2017<br>Abril 2017<br>Abril 2017                                                                                                    | ualización                                   |                |
|                         | Documentos         Guía metodológica         Guía de uso operativa         Guía de uso ejecutiva         Guía de uso indicadores         Guía del visor de gestión y ranking                                                                                                    | Fecha de última act<br>Enero 2014<br>Abril 2017<br>Abril 2017<br>Abril 2017<br>Abril 2017                                                                                                    | ualización                                   |                |
|                         | Documentos         Guía metodológica         Guía de uso operativa         Guía de uso ejecutiva         Guía de uso indicadores         Guía del visor de gestión y ranking         Guía de uso de servicios                                                                                                    | Fecha de última act<br>Enero 2014<br>Abril 2017<br>Abril 2017<br>Abril 2017<br>Abril 2017<br>Abril 2017                                                                                                   | ualización                                   |                |
|                         | Documentos         Guía metodológica         Guía de uso operativa         Guía de uso ejecutiva         Guía de uso indicadores         Guía del visor de gestión y ranking         Guía de uso de servicios         Guía de uso de supervisiones ejecutivas y reuniones                                                                                                    | Fecha de última act<br>Enero 2014<br>Abril 2017<br>Abril 2017<br>Abril 2017<br>Abril 2017<br>Abril 2017<br>Abril 2017                                                                                     | ualización                                   |                |
|                         | Documentos         Guía metodológica         Guía de uso operativa         Guía de uso ejecutiva         Guía de uso indicadores         Guía del visor de gestión y ranking         Guía de uso de servicios         Guía de uso de supervisiones ejecutivas y reuniones         Guía de uso para control de proyectos e indicadores                                                                                                    | Fecha de última act<br>Enero 2014<br>Abril 2017<br>Abril 2017<br>Abril 2017<br>Abril 2017<br>Abril 2017<br>Abril 2017<br>Abril 2017                                                                       | ualización                                   |                |
|                         | Documentos         Guía metodológica         Guía de uso operativa         Guía de uso ejecutiva         Guía de uso indicadores         Guía del visor de gestión y ranking         Guía de uso de servicios         Guía de uso de servicios         Guía de uso para control de proyectos e indicadores         Guía de uso para reportes de alertas                                                                                                    | Fecha de última act<br>Enero 2014<br>Abril 2017<br>Abril 2017<br>Abril 2017<br>Abril 2017<br>Abril 2017<br>Abril 2017<br>Abril 2017<br>Abril 2017                                                         | ualización                                   |                |
|                         | Documentos         Guía metodológica         Guía de uso operativa         Guía de uso ejecutiva         Guía de uso indicadores         Guía del visor de gestión y ranking         Guía de uso de servicios         Guía de uso de supervisiones ejecutivas y reuniones         Guía de uso para control de proyectos e indicadores         Guía de uso para reportes de alertas         Guía rápida para versión 14.0                                                                                                    | Fecha de última act<br>Enero 2014<br>Abril 2017<br>Abril 2017<br>Abril 2017<br>Abril 2017<br>Abril 2017<br>Abril 2017<br>Abril 2017<br>Abril 2017<br>Abril 2017<br>Abril 2017                             | ualización                                   |                |
|                         | Documentos         Guía metodológica         Guía de uso operativa         Guía de uso ejecutiva         Guía de uso indicadores         Guía de uso indicadores         Guía de uso de servicios         Guía de uso de supervisiones ejecutivas y reuniones         Guía de uso para control de proyectos e indicadores         Guía de uso para reportes de alertas         Guía rápida para versión 14.0         Guía para Actualización de Indicadores por Web Service                                                                                                    | Fecha de última act<br>Enero 2014<br>Abril 2017<br>Abril 2017<br>Abril 2017<br>Abril 2017<br>Abril 2017<br>Abril 2017<br>Abril 2017<br>Abril 2017<br>Abril 2017<br>Abril 2017                             | ualización                                   |                |
|                         | Documentos           Guía metodológica           Guía de uso operativa           Guía de uso ejecutiva           Guía de uso indicadores           Guía del visor de gestión y ranking           Guía de uso de servicios           Guía de uso de supervisiones ejecutivas y reuniones           Guía de uso para control de proyectos e indicadores           Guía de uso para reportes de alertas           Guía rápida para versión 14.0           Guía para Actualización de Indicadores por Web Service           Guía para Actualización de Presupuestos de Proyectos por           Web Service | Fecha de última act<br>Enero 2014<br>Abril 2017<br>Abril 2017<br>Abril 2017<br>Abril 2017<br>Abril 2017<br>Abril 2017<br>Abril 2017<br>Abril 2017<br>Abril 2017<br>Abril 2017<br>Abril 2017<br>Abril 2017 | ualización                                   |                |

- c) Previo al cierre de las metas se recomienda hacer simulaciones de metas y resultados del indicador para verificar que tengan la configuración y comportamiento esperado.
- d) Las metas de los indicadores deben ser validadas y cerradas, en el caso de los N1 las metas serán aprobadas por el ente rector.
- e) Para el establecimiento de metas de indicadores homologados, referirse al "Manual de Generación de Elementos Homologados GPR 2018".

Para más información sobre validación de OEIs remítase a la sección de ayuda del sistema y descargue el documento "Guía de Validación de OEIs/SENPLADES".

#### 4. Objetivos Operativos del Plan Anual Comprometido PAC GPR

Los objetivos operativos definidos y reportados en el PAC GPR serán registrados con fecha de inicio 01/01/2018 y fin 31/12/2018 sin perder la visión multianual de la planificación estratégica institucional y su relacionamiento con el Plan Nacional de Desarrollo 2017 – 2021, estos nuevos elementos deberán resultar también del análisis de la gestión y cumplimiento de los planes registrados en el sistema hasta el 2017.

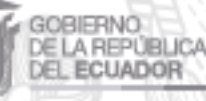

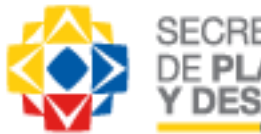

SECRETARÍA NACIONAL DE PLANIFICACIÓN Y DESARROLLO

La alineación directa de los objetivos operativos (N4) a las estrategias del nivel superior, se la realiza en el Factor Crítico de Éxito (FCE1), en la sección de Objetivos Operativos; en el caso de que estos deban alinearse de manera matricial, debe realizarse la incorporación de las Organizaciones a través de la opción de "Preparación" ubicada en la parte superior derecha del Observatorio DAS MX, posteriormente se escoge "Organizaciones a las que soporta. Una vez realizada la acción anterior se procede a realizar la alineación matricial después de aceptar la alineación directa en el FCE1. Es importante verificar que no quede ninguna estrategia sin el soporte de un objetivo del nivel inferior. (Revisar alineación en el Manual "Instrucciones para la generación de planes GPR").

#### Pasos a seguir:

a) Ingresar al observatorio DAS MX (Digital Alignment System Matrix) del plan operativo
 N4, y escoger FCE1 para el ingreso de objetivos operativos y el FCE9 - Gestión de la Unidad para el ingreso de indicadores.

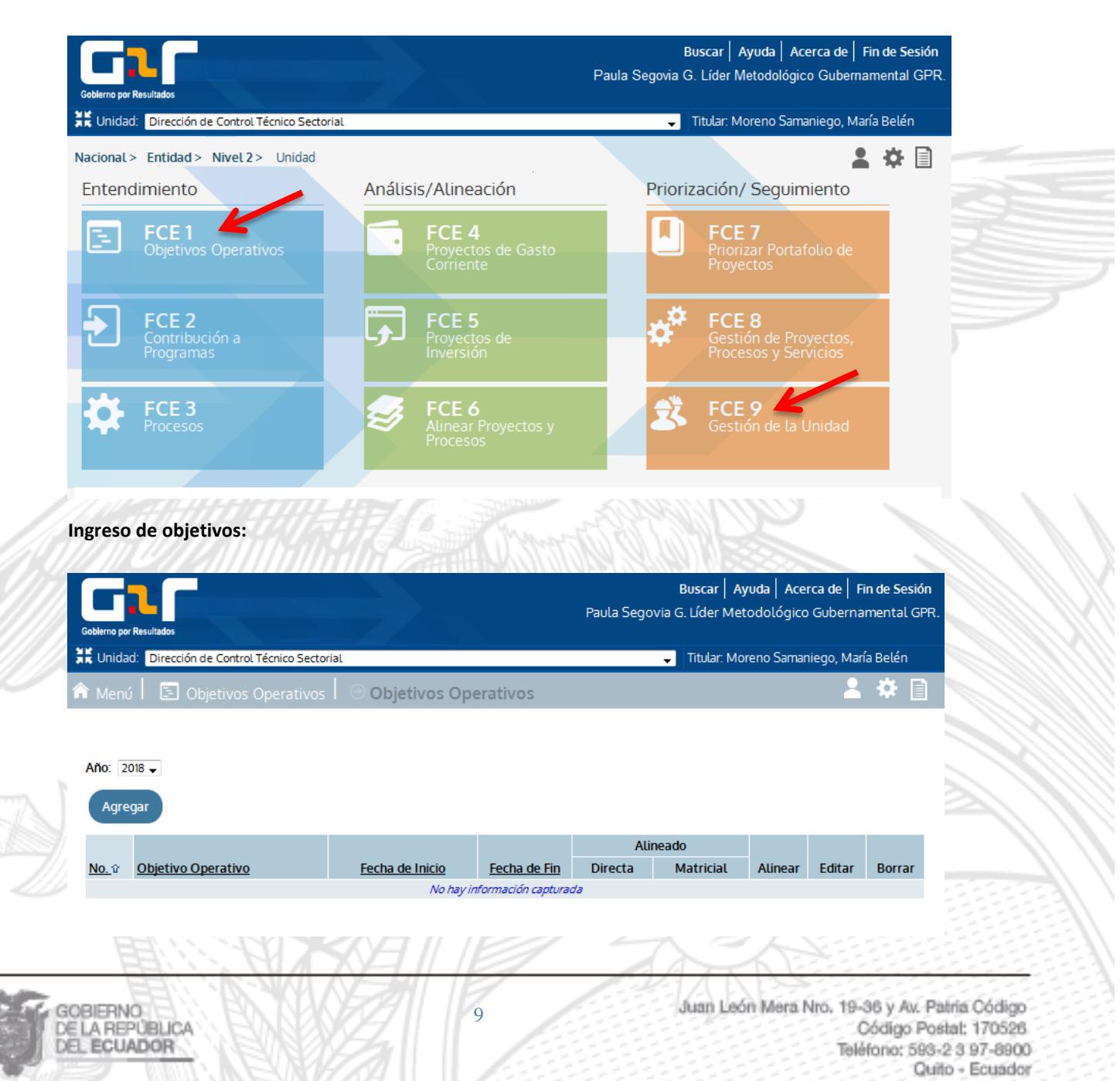

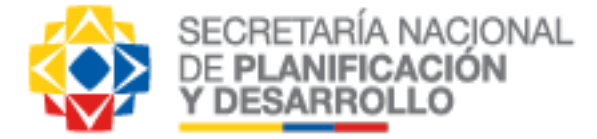

#### Ingreso de indicadores:

| 🕅 Menú 📔 🏂 Gesti                                                                                                    | ión de la U   | Inidad   🛞                         | Objetivos   | Operativos                      |                           |                |                   | 2      | *      |
|----------------------------------------------------------------------------------------------------|---------------|------------------------------------|-------------|---------------------------------|---------------------------|----------------|-------------------|--------|--------|
| 5. Incrementar la eficacia del control de la aplicación de las normas relacionadas al Transporte Terrestre Tránsito y<br>Seguridad Vial MEDIANTE mecanismos de control que permitan verificar la correcta aplicación de la normativa vigente. |               |                                    |             |                                 |                           |                |                   |        |        |
| Año: 2018 🗸<br>Agregar                                                                                                    | /             |                                    |             |                                 |                           |                |                   |        |        |
| <u>No.</u> û <u>Indicador</u>                                                                                                    | <u>Estado</u> | <u>Avance al</u><br><u>Período</u> | <u>Meta</u> | <u>Resultado</u><br>del Período | <u>Fecha de</u><br>Inicio | <u>Período</u> | <u>Frecuencia</u> | Editar | Borrar |
| No hay información capturada                                                                                                    |               |                                    |             |                                 |                           |                |                   |        |        |

- b) Validar que el periodo de ingreso de indicadores y metas es el 2018, luego seleccionar "Detalle" por cada objetivo operativo, para ingresar indicadores y metas del periodo indicado.
- c) Llenar el campo de línea base (obligatorio) luego del análisis de la información histórica.
- d) Si los indicadores están ingresados, se escoge el campo "Editar", y luego en el perfil del indicador, se escoge la tercera pestaña "metas / simulador".

| 1. Definición | 2. Configuración                                                                                                    | 3. Metas / Simulador  | 4. Resultados 5.        | Archivos Anexos       |                   |        |  |  |  |
|---------------|----------------------------------------------------------------------------------------------------|-----------------------|-------------------------|-----------------------|-------------------|--------|--|--|--|
| Año: 2017     | vño: 2017 Valor Inicial: 0.00                                                                                               |                       |                         |                       |                   |        |  |  |  |
| Indicador:    | Indicador: 5.9. Porcentaje de revisión de los contratos de operación de la Modalidad de Transporte Público Inter Provincial |                       |                         |                       |                   |        |  |  |  |
| Simulador     |                                                                                                    |                       |                         |                       |                   |        |  |  |  |
| Período       | Meta del Período                                                                                                    | Numerador del Período | Denominador del Período | Resultado del Período | Avance al Período | Estado |  |  |  |
| 1. Ene-Mar    | 0.85                                                                                                    | 0.00                  | 0.00                    | 0                     |                   |        |  |  |  |
| 2. Abr-Jun    | 0.87                                                                                                    | 0.00                  | 0.00                    | ō                     |                   |        |  |  |  |
| 3. Jul-Sep    | 0.89                                                                                                    | 0.00                  | 0.00                    | ō                     |                   |        |  |  |  |
| 4. Oct-Dic    | 0.91                                                                                                    | 0.00                  | 0.00                    | Ō                     |                   |        |  |  |  |

f) En la pestaña "metas / simulador" ingresar las metas para cada período del año 2018. Los campos para este año estarán en 0.00 como indica la gráfica; antes de escoger el campo "Grabar Metas" se recomienda hacer uso del simulador para confirmar que las metas son agresivas y alcanzables para el periodo 2018. Es muy importante realizar pruebas simulando el periodo completo para verificar si la configuración del indicador es la adecuada y genera el comportamiento deseado, así como la carga de resultados.

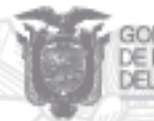

| DE PLA<br>Y DESA     | NIFICACIÓ<br>RROLLO        | N                              |                           |                              |                        |       |
|----------------------|----------------------------|--------------------------------|---------------------------|------------------------------|------------------------|-------|
| 1. Definición        | 2. Configuración           | 3. Metas / Simulador           | 4. Resultados             | 5. Archivos Anexos           |                        |       |
| Año: 2018 Car        | nbiar Vigencia             | Valor Inicial: 0               |                           |                              |                        |       |
| Indicador:           | 5.9. Porcenta              | ije de revisión de los contra  | itos de operación de l    | a Modalidad de Transporte Pú | blico Inter Provincial |       |
| Nota: Una vez cerrad | das las metas, no puede ca | ambiarlas ni cambiar la config | guración del Indicador    |                              |                        |       |
| Período              | Meta del Período           | Numerador del<br>Período       | Denominador de<br>Período | el Resultado del<br>Período  | Avance al<br>Período   | Estad |
| 1. Ene-Mar           | 0.85                       | 5                              |                           |                              |                        |       |
| 2. Abr-Jun           | 0.87                       | ī                              |                           |                              |                        |       |
| 3. Jul-Sep           | 0.89                       |                                |                           |                              |                        |       |
| 4. Oct-Dic           | 0.91                       |                                |                           |                              |                        |       |
|                      | Cerrar Metas               | K                              |                           |                              |                        |       |

g) Luego seleccionar la pestaña de "Resultados" para "Cerrar Metas", es importante revisar que las metas registradas para el periodo 2018, hayan sido aprobadas por el nivel superior; una vez realizada esta revisión y aprobación, se escogerá la opción "Aceptar".

#### 5. Proyectos del Plan Anual Comprometido PAC GPR

SECRETARÍA NACIONAL

Las instituciones deben registrar los proyectos de inversión que consten en el PAI 2018 y los proyectos de gasto corriente que contribuyen al logro de los objetivos operativos; así como también los proyectos (inversión o gasto corriente) que contribuyan o estén relacionados al cumplimiento de las Intervenciones Emblemáticas.

Para genera las fichas de los proyectos de inversión y gasto corriente que contribuyen al cumplimiento de la/las IE, se deberá considerar lo indicado en las "Directrices para la formulación, sistematización y seguimiento de Intervenciones Emblemáticas" y en el "Instructivo de generación de proyectos".

En el caso de los demás proyectos (inversión y/o gasto corriente) que consten en el PAI o que sean necesarios registrar para la gestión institucional deberán remitirse a lo que indica el "Instructivo de generación de proyectos" y la Guía Metodológica GPR.

Se requiere identificar al menos un riesgo para cada proyecto, tanto de inversión como de gasto corriente, así como los planes de acción que permitirán gestionar el riesgo identificado.

Para mayor información sobre el ingreso de proyectos, revisar el manual *"Guía Metodológica Pág. 26 y 27, la Guía Operativa Pág. 23, 24, 25 y 26".* 

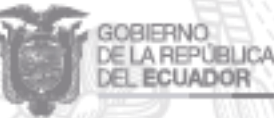

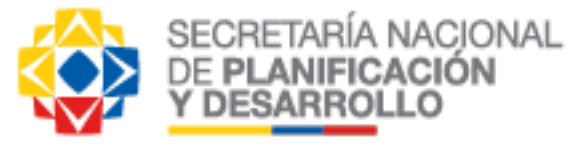

#### 6. Verificación de información completa previo a la firma del PAC GPR

#### Reporte de cumplimiento

Para validar el cumplimiento de la Planeación Institucional a través de GPR, antes de la entrega del PAC GPR 2018, es necesario revisar que la información ingresada tenga el 100% de cumplimiento, para lo cual se debe seguir el siguiente procedimiento:

- a) Ingresar a la herramienta GPR al nivel N1.
- b) Ingresar en una nueva ventana (sin cerrar el portal de N1) el siguiente link:

http://gpr.administracionpublica.gob.ec/gpr\_ecuador/common/jsp/reportIndex.jsp

c) Del listado de reportes seleccionar "Generar reporte" del Reporte 5.

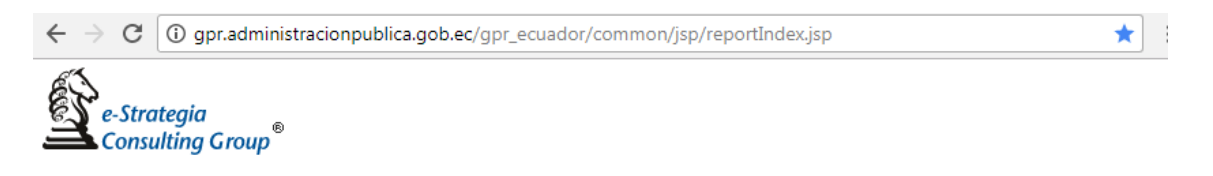

Herramientas para Analistas

Mostrar Instrucciones

| No.   | Nombre             | Descripción                                                                                                    | Acceder al reporte |
|-------|--------------------|----------------------------------------------------------------------------------------------------|--------------------|
| Repor | rtes Generales     |                                                                                                    |                    |
| 1     | generalReport1.jsp | Muestra un listado de objetivos en un año dado con sus respectivos indicadores.                                                                                                    | Generar reporte    |
| 2     | generalReport2.jsp | Muestra los objetivos estratégicos de una organización, sus indicadores, sus estrategias y sus<br>riesgos.                                                                                                    | Generar reporte    |
| 3     | generalReport3.jsp | Muestra un listado total de objetivos con sus fechas de inicio y fin, divididos en secciones de<br>acuerdo a la organización a la que pertenecen                                                                                                    | Generar reporte    |
| 4     | generalReport4.jsp | Muestra los objetivos operativos de una organización, Competencias / Atribuciones, indicadores<br>y riesgos.                                                                                                    | Generar reporte    |
| 5     | generalReport5.jsp | Muestra un resumen de cumplimiento para todos los niveles de la organización en un a ño<br>determinado, considerando para ello, en cada nivel, que los objetivos estén alineados, tengan<br>indicadores con metas cerradas y existan proyectos de infraestructura con Hitos y sus Ppto.<br>Planeado y Ppto. Aprobado para el año que corresponda. | Generar reporte    |
| 6     | generalReport6.jsp | Riesgos y Problemas de los objetivos y proyectos de la organización                                                                                                    | Generar reporte    |

d) Se presenta una nueva pantalla, en la cual se debe eliminar el texto "action=help" ubicado al final del link, posterior dar "enter" y se empieza a cargar el reporte.

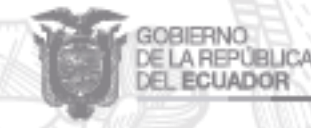

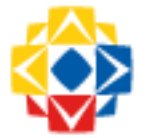

#### Reporte de cumplimiento 2018

#### Parámetros:

Sin parámetros: Todos los datos de la oficina en sesión.

SECRETARÍA NACIONAL DE PLANIFICACIÓN

- office= Id de la organización de la que se mostrará sus datos
- oldindicators=yes Muestra el reporte incluyendo aquellos indicadores que existian un año antes pero que aún no tienen progreso en el año actual (o
  parametrizado).
- year=año Extrae datos del año dado.

BSC=categorias (en formato 1\_2\_3) - Muestra el reporte filtrado por categorías BSC.(1=Finanzas,2=Cliente,3=Proceso,4=Recursos

Humanos,5=Transformación)

 secondary=yes - Incluir riegos y acciones de todas las organizaciones de 'office' y de las de sus hijas de la estructura organizacional de los planes de

eguimiento actionada del reporte actual. Elim

action=help - Muestra la ayuda del reporte actual. Elimínela para ver el reporte.

e) El reporte muestra el porcentaje de cumplimiento de ciertos criterios para consolidar el plan institucional en GPR, dichos criterios debe tener un cumplimiento del 100% para entregar el PAC.

| Código<br>financiero | Organización                       | Elemento                               | %           | Total | Cumplimiento |
|----------------------|------------------------------------|----------------------------------------|-------------|-------|--------------|
| 069                  | ANT - Agencia Nacional de Tránsito | N1 Objetivos Alineados:                | 100.00<br>% | 6     | 6            |
| 069                  | ANT - Agencia Nacional de Tránsito | N1 Objetivos con indicadores:          | 100.00<br>% | 6     | 6            |
| 069                  | ANT - Agencia Nacional de Tránsito | N1 Indicadores con metas registradas   | 100.00<br>% | 15    | 15           |
| 069                  | ANT - Agencia Nacional de Tránsito | N1 Indicadores con metas cerradas      | 100.00<br>% | 15    | 15           |
| 069                  | ANT - Agencia Nacional de Tránsito | N2 Objetivos Alineados:                | 100.00<br>% | 2     | 2            |
| 069                  | ANT - Agencia Nacional de Tránsito | N2 Objetivos con indicadores:          | 100.00<br>% | 2     | 2            |
| 069                  | ANT - Agencia Nacional de Tránsito | N2 Indicadores con metas registradas   | 100.00<br>% | 12    | 12           |
| 069                  | ANT - Agencia Nacional de Tránsito | N2 Indicadores con metas cerradas      | 100.00<br>% | 12    | 12           |
| 069                  | ANT - Agencia Nacional de Tránsito | N4 Objetivos Alineados:                | 100.00<br>% | 64    | 64           |
| 069                  | ANT - Agencia Nacional de Tránsito | N4 Objetivos con indicadores:          | 100.00<br>% | 64    | 64           |
| 069                  | ANT - Agencia Nacional de Tránsito | N4 Indicadores con metas registradas   | 100.00<br>% | 184   | 184          |
| 069                  | ANT - Agencia Nacional de Tránsito | N4 Indicadores con metas cerradas      | 100.00<br>% | 184   | 184          |
| 069                  | ANT - Agencia Nacional de Tránsito | Procesos Alineados                     | 100.00<br>% | 282   | 282          |
| 069                  | ANT - Agencia Nacional de Tránsito | Proyectos de Inversión alineados       | 100.00<br>% | 6     | 6            |
| 069                  | ANT - Agencia Nacional de Tránsito | Proyectos de Gasto Corriente alineados | 100.00<br>% | 65    | 65           |
| 069                  | ANT - Agencia Nacional de Tránsito | Proyectos de Inversión con hitos       | 100.00<br>% | 6     | 6            |

#### Reporte de cumplimiento 2018

#### Reporte de umbrales

La norma técnica GPR indica que los umbrales están establecidos por el sistema y podrán ser cambiados solo bajo criterios técnicos que lo justifiquen

Para validar que no existan indicadores con umbrales diferentes a los establecidos, se debe generar el reporte Nro. 22, de entre los reportes para análisis de información o denominado toolkit y adjuntarlo con la entrega del PAC; en el caso de tener indicadores que justifique tener umbrales diferentes a los establecidos se deberá adjuntar un informe con el detalle de todos aquellos indicadores con umbrales modificados con el detalle de la respetiva justificación y respectivamente aprobados junto con el PAC GPR 2018 y subirlos como archivo anexo en la ficha del indicador.

Los pasos a seguir son:

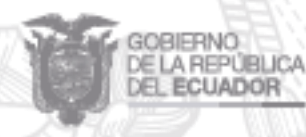

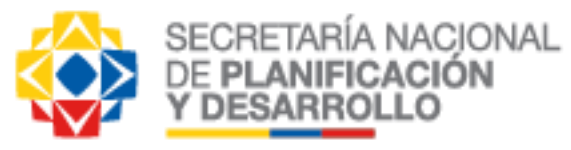

- a) Escoger el reporte 22 de los reportes toolkit, el denominado indicatorReport3.jsp.
- b) Se deben usar los siguientes links por separado para sacar el reporte tanto de indicadores de incremento como de reducción; de esta manera les aparecerá un listado con todos los indicadores que tengan umbrales cambiados, los cuales deben ser corregidos o justificados antes de la entrega del PAC.
- Para indicadores de incremento:

http://gpr.administracionpublica.gob.ec/gpr\_ecuador/common/jsp/indicatorReport3.jsp?ch ildren=yes&band=no

Para indicadores de reducción:

http://gpr.administracionpublica.gob.ec/gpr ecuador/common/jsp/indicatorReport3.jsp?ch ildren=yes&yellow=1&red=1.15&band=no

 $\leftarrow \rightarrow \mathbb{C}$  [] gpr.administracionpublica.gob.ec/gpr\_ecuador/common/jsp/indicatorReport3.jsp?action=help  $\frac{1}{2\sqrt{2}}$ Reporte de Indicadores con Umbrales No estándares

- Parámetros:
- Sin parámetros: Todos los indicadores con umbrales no estándares. id=ves - Muestra el identificador único del indicador.
- office=<Id de la organización de la que se mostrarán sus indicadores.>
- red=<valor decimal> Muestra los indicadores cuyo umbral rojo sea diferente al valor dado (0.85 = 85%, 1 = 100%).
   yellow=<valor decimal> Muestra los indicadores cuyo umbral amarillo sea diferente al valor dado (0.85 = 85%, 1 = 100%).
- band=yes Muestra los indicadores que tengan banda de tolerancia.
- project=yes Extrae únicamente datos de los indicadores de proyectos del año en curso.
   action=help Muestra la ayuda del reporte actual. Elimínela para ver el reporte.
- children=yes Indica si se traerán también los datos de objetivos de las oficinas hijas.
   axis=<id> Si se especifica el ID, solo muestra objetivos relacionados a ese eje estratégico / prioridad.
- secondary=yes Incluir riegos y acciones de todas las organizaciones de 'office' y de las de sus hijas de la estructura organizacional de los planes de seguimiento

El reporte actual muestra los objetivos de una entidad con sus respectivos indicadores. Datos mostrados

La primera columna muestra el identificador único del indicador (si id=yes).

- La segunda columna muestra un secuencial de indicadores mostrados
- La tercera columna muestra la organización a la que pertenece el indicador
- La siguiente columna muestra el proyecto a la que pertenece el indicador (si project=yes).
- La cuarta columna muestra el número identificador del indicador.
   La quinta columna muestra el nombre del indicador.
- La sexta columna muestra la fecha de inicio del indicado
- La séptima columna muestra el valor del umbral amarrillo asignado al indicador. La octava columna muestra el valor del umbral rojo asignado al indicador.
- La novena columna muestra si las metas del indicador estan cerradas

Existe un subtotal de indicadores al final de cada entidad, y un total general al final del reporte.

| nbra<br>nbra | ales No está<br>al rojo difere                    | Reporte de<br>ándares para indicadores CON UMBRALI<br>ente de 85.00 % y/o umbral amarillo dif                                                   | ES AMARILLO Y<br>erente de 100.00 | es con Umbrales No estándares<br>ROJO IDENTICOS<br>0 %                                                                                                    | 5                  |                    |                |                    |
|--------------|---------------------------------------------------|----------------------------------------------------------------------------------------------------|-----------------------------------|----------------------------------------------------------------------------------------------------|--------------------|--------------------|----------------|--------------------|
| No.          |                                                   | Organización                                                                                                    | Identificador                     | Indicador                                                                                                    | Fecha de<br>Inicio | Umbral<br>Amarillo | Umbral<br>Rojo | Definici<br>cerrad |
| 1            | ANT - Age<br>>Coordina<br>Transport<br>>Direcciói | ncia Nacional de Tránsito<br>ación General de Gestión y Control del<br>e Terrestre, Tránsito y Seguridad Vial<br>n de Control Técnico Sectorial | 5.3                               | Porcentaje de informes de inspecciones<br>realizadas a las escuelas profesionales y<br>no profesionales a nivel nacional, en<br>función del cronograma autorizado. | 01/01/201          | 100.00<br>%        | 80.00<br>%     | SI                 |
| 2            | ANT - Age<br>>Coordina<br>Transport<br>>Direcciói | ncia Nacional de Tránsito<br>ación General de Gestión y Control del<br>e Terrestre, Tránsito y Seguridad Vial<br>n de Control Técnico Sectorial | 5.4                               | Número de placas de vehículos<br>entregadas a Nivel Nacional.                                                                                                    | 01/01/201          | 100.00<br>%        | 80.00<br>%     | SI                 |
| 3            | ANT - Age<br>>Coordina<br>Transport<br>>Direcció  | ncia Nacional de Tránsito<br>ación General de Gestión y Control del<br>e Terrestre, Tránsito y Seguridad Vial<br>n de Títulos Habilitantes      | 7.6                               | Porcentaje de implementación de los<br>estudios de necesidades aprobados.                                                                                          | 01/07/201          | 100.00             | 80.00<br>%     | SI                 |

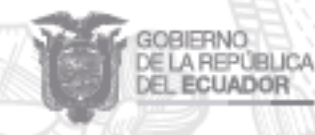

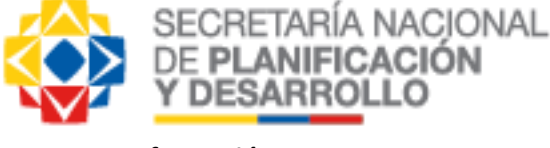

#### Información en N1

Es importante verificar y revisar información que esté registrada de forma adecuada en el sistema, previo al envío del PAC GPR, es necesario verificar los siguientes puntos y completar aquellas acciones que no se hayan realizado.

a) Verificar el ingreso de la información en el N1, debe estar registrado en el sistema la misión, visión, competencias y generar el tablero de indicadores.

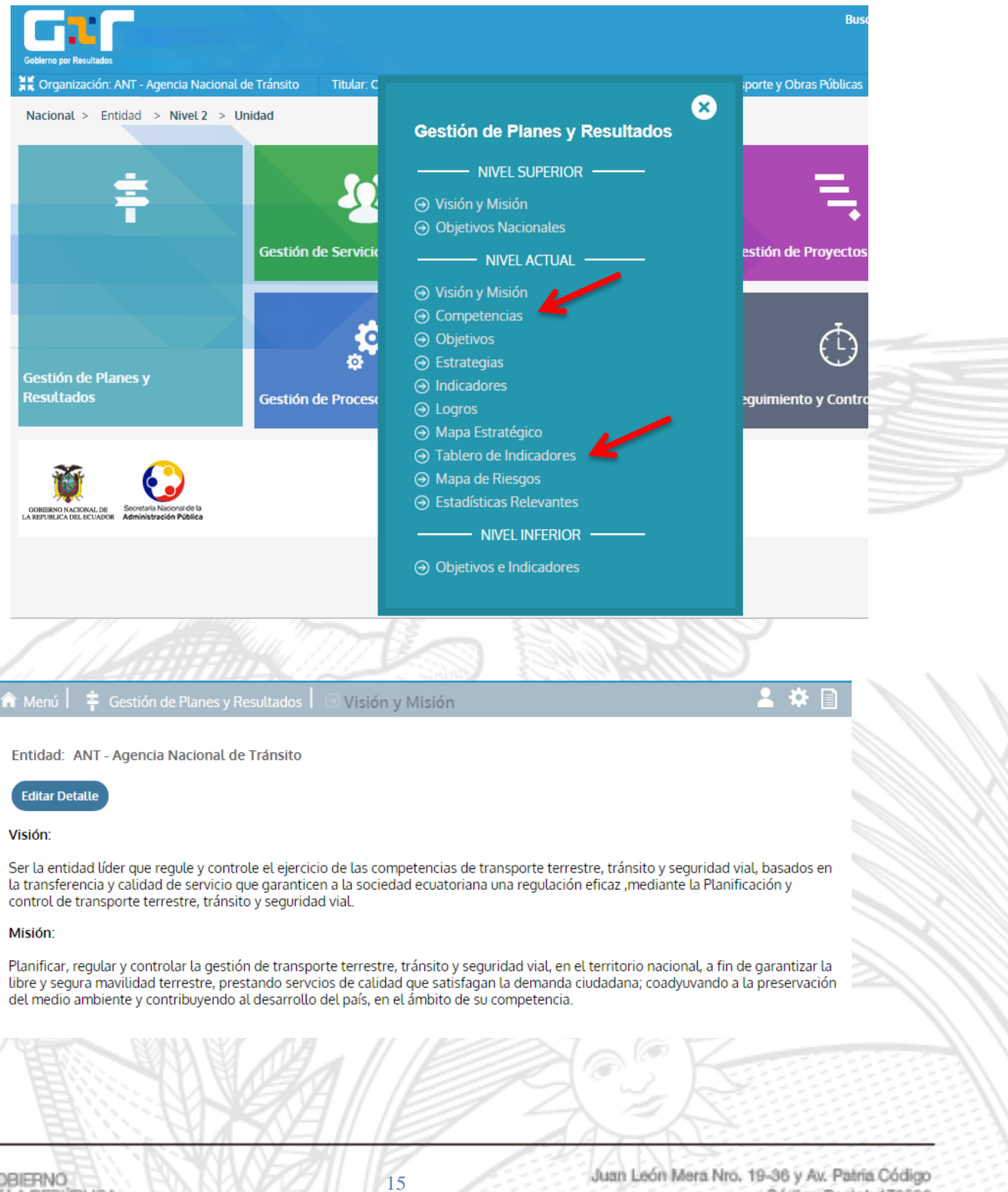

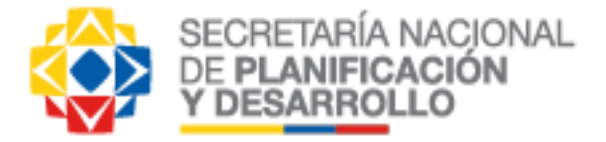

b) Se debe verificar que todas las competencias registradas en la herramienta, estén relacionadas a objetivos, en el caso de que aparezca cero significa que la competencia no está relacionada a ningún objetivo y se debe proceder con el relacionamiento.

| Menú           | 🛉 Gestión de Planes y Resultados 🛛 💿 Competencias                                                                                                    |           | -      | ÷    |
|----------------|----------------------------------------------------------------------------------------------------|-----------|--------|------|
| io: 2<br>Agreg | 018 <b>v</b>                                                                                                    |           |        |      |
| No.            | Competencia                                                                                                    | Objetivos | Editar | Borr |
| 1              | Cumplir y hacer cumplir los Convenios Internacionales suscritos por el Ecuador, la Constitución, la Ley<br>y sus Reglamentos, en materia de transporte terrestre, tránsito y seguridad vial, así como las<br>resoluciones del Directorio; | 0         | 2      | Ū    |
| 2              | Ejercer la representación legal, judicial y extrajudicial de la Agencia Nacional de Regulación y Control<br>del TTTSV                                                                                                    | 0         | Ð      | Ē    |
| 3              | Elaborar las regulaciones y normas técnicas para la aplicación de la presente Ley y su Reglamento;                                                                                                    | 0         | 2      | Ē    |
| 4              | Realizar en el ámbito de su competencia los estudios relacionados con la regulación de tarifas de los<br>servicios de transporte terrestre, en sus diferentes clases de servicio;                                                         | 0         | Ð      | Ô    |
| 5              | Elaborar los reglamentos necesarios para otorgar los contratos de operación de servicios de<br>transporte a nivel nacional;                                                                                                    | 0         | Ð      | Ô    |
| 6              | Realizar en el ámbito de su competencia los estudios de costos de los derechos que deben pagar los<br>operadores por la emisión del correspondiente título habilitante;                                                                   | 0         | B      | Ô    |
| 7              | Preparar las normas de homologación, regulación y control de equipos y sistemas de transporte y<br>tránsito terrestres;                                                                                                    | 0         | Ð      | Ē    |
| 8              | Suscribir los contratos de operación de servicios de transporte terrestre de conformidad con los<br>términos, condiciones y plazos establecidos, en el ámbito de su competencia;                                                          | 0         | 2      | Û    |

c) Para configurar el tablero de indicadores en primer lugar se debe ir a la opción "Seleccionar Indicadores del Tablero" la cual despliega la lista de los indicadores del N1 y en la parte derecha de la opción desplegable seleccionar el sector al que pertenece la institución, esto para el caso de indicadores de los objetivos de ciudadanía y en la pestaña de eficiencia institucional para los indicadores de los objetivos de procesos, recursos humanos y finanzas, como se muestra a continuación.

| Año: 2018 •                                |                                                   |                                                                                                    |
|--------------------------------------------|---------------------------------------------------|----------------------------------------------------------------------------------------------------|
| Seleccionar Indicadores del Tablero        |                                                   |                                                                                                    |
| 1. Sin Sector 2. Producción, Empleo        | y Competitividad 3. Desarrollo Social 4. Seg      | guridad 5. Política Económica                                                                                       |
| 6. Sectores Estratégicos 7. Conocim        | iento y Talento Humano 8. Eficiencia Instituciona | at                                                                                                    |
|                                            | No hay información capturada                      |                                                                                                    |
|                                            |                                                   |                                                                                                    |
| GOBIERNO<br>DE LA REPÚBLICA<br>DEL ECUADOR | 16                                                | Juan León Mera Nro. 19-36 y Av. Patria Código<br>Código Postal: 17052<br>Teléfono: 593-2 3 97-890<br>Outlo - Ecuado |

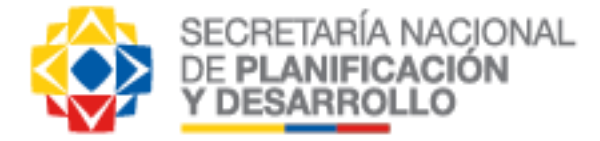

| 🎓 Menú 📔 🗧 Gestión de Planes y Resultados 📔 💿 Visión y Misión                                                                                                    | L 🛠 🗎                              |
|----------------------------------------------------------------------------------------------------|------------------------------------|
| Entidad: ANT - Agencia Nacional de Tránsito                                                                                                    |                                    |
| Editar Detalle                                                                                                    |                                    |
| Visión:                                                                                                    |                                    |
| Ser la entidad líder que regule y controle el ejercicio de las competencias de transporte terrestre, tránsito y seguridad vi<br>la transferencia y calidad de servicio que garanticen a la sociedad ecuatoriana una regulación eficaz ,mediante la Planific<br>control de transporte terrestre, tránsito y seguridad vial.                              | al, basados en<br>cación y         |
| Misión:                                                                                                    |                                    |
| Planificar, regular y controlar la gestión de transporte terrestre, tránsito y seguridad vial, en el territorio nacional, a fin d<br>libre y segura mavilidad terrestre, prestando servcios de calidad que satisfagan la demanda ciudadana; coadyuvando a<br>del medio ambiente y contribuyendo al desarrollo del país, en el ámbito de su competencia. | e garantizar la<br>la preservación |
| lo: 2018 T                                                                                                    |                                    |
| Seleccionar Indicadores del Tablero                                                                                                    |                                    |
| 1. Sin Sector 2. Producción, Empleo y Competitividad 3. Desarrollo Social 4. Seguridad 5. Política Económica                                                                                                    |                                    |
| 6. Sectores Estratégicos 7. Conocimiento y Talento Humano 8. Eficiencia Institucional                                                                                                    |                                    |
| No hay información capturada                                                                                                    |                                    |

Para aquellas instituciones que no pertenecen a un sector deberán seleccionar la pestaña "Sin Sector" para los indicadores de objetivos de ciudadanía y los otros objetivos a eficiencia institucional.

| Objetivo<br>OEII. Incrementar la calidad y seguridad del servicio de Transporte<br>rrestre y Tránsito a pivel pacional         | Indicador<br>12.8 Tasa de<br>mortalidad en                                                                | Seleccionar                                                                                                   |
|----------------------------------------------------------------------------------------------------|----------------------------------------------------------------------------------------------------|----------------------------------------------------------------------------------------------------|
| restre y mansito a nivet nacional                                                                                              | accidentes de<br>tránsito por cada<br>100.000 habitantes<br>(in situ)                                     | 3. Producción ▼<br>1. Sin Sector<br>2. Publica Estadara Paramatión                                            |
| i2. Incrementar la capacidad regulatoria de la ANT para atender los<br>ios del Transporte Terrestre, Tránsito y Seguridad Vial | 13.2 Índice de<br>impacto de la<br>regulación emitida<br>por la ANT                                       | 2. Poduciá Exterior y Promoción<br>3. Producción<br>4. Social<br>5. Seguridad<br>6. Económico                 |
| EI3. Incrementar la eficacia de los servicios de la ANT a nivel nacional                                                       | 14.6 Porcentaje de<br>usuarios que<br>califican como<br>bueno o muy<br>bueno el servicio<br>de licencias. | 7. Infraestructura y Recursos Naturales No Renovables<br>8. Hábitat y Ambiente<br>9. Eficiencia Institucional |
|                                                                                                    |                                                                                                    |                                                                                                    |

Quito - Ecuador

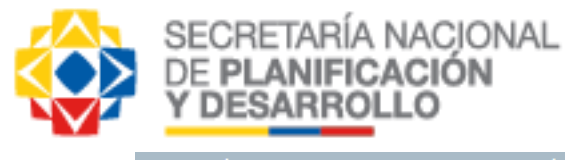

Año: 2017 🔻

Menú 📔 🌞 Gestión de Planes y Resultados 🛛 💿 Tablero de Indicadores

💄 🇱 🗎

Bus

Seleccionar Indicadores del Tablero 1. Sin Sector 2. Política Exterior y Promoción Producción 4. Social 5. Seguridad 6. Económico 7. Infraestructura y Recursos Naturales No Renovables 8. Hábitat y Ambiente 9. Eficiencia Institucional Vista Tabular 12.8 Tasa de mortalidad en accidentes de tránsito por cada 100.000 habitantes (in situ) 14.6 Porcentaje de usuarios que califican como bueno o muy bueno el servicio de licencias. 14.8 Porcentaje de cumplimiento de los acuerdos de nivel de servicio - emisión de títulos habilitantes para las modalidades abiertas 2 2 101 9 C Θ Meta: 10 | Valor: 12.83 Período: Ene - Dic Meta: 0.9471 | Valor: 0.96 Meta: 0 9538 | Valor: 0 9167 Período: Nov-Dic Período: Diciembre ANT - Agencia Nacional de Tránsito ANT - Agencia Nacional de Tránsito ANT - Agencia Nacional de Tránsito

#### Estrategias de N1 no soportadas

Verificar si todas las estrategias se encuentran soportadas.

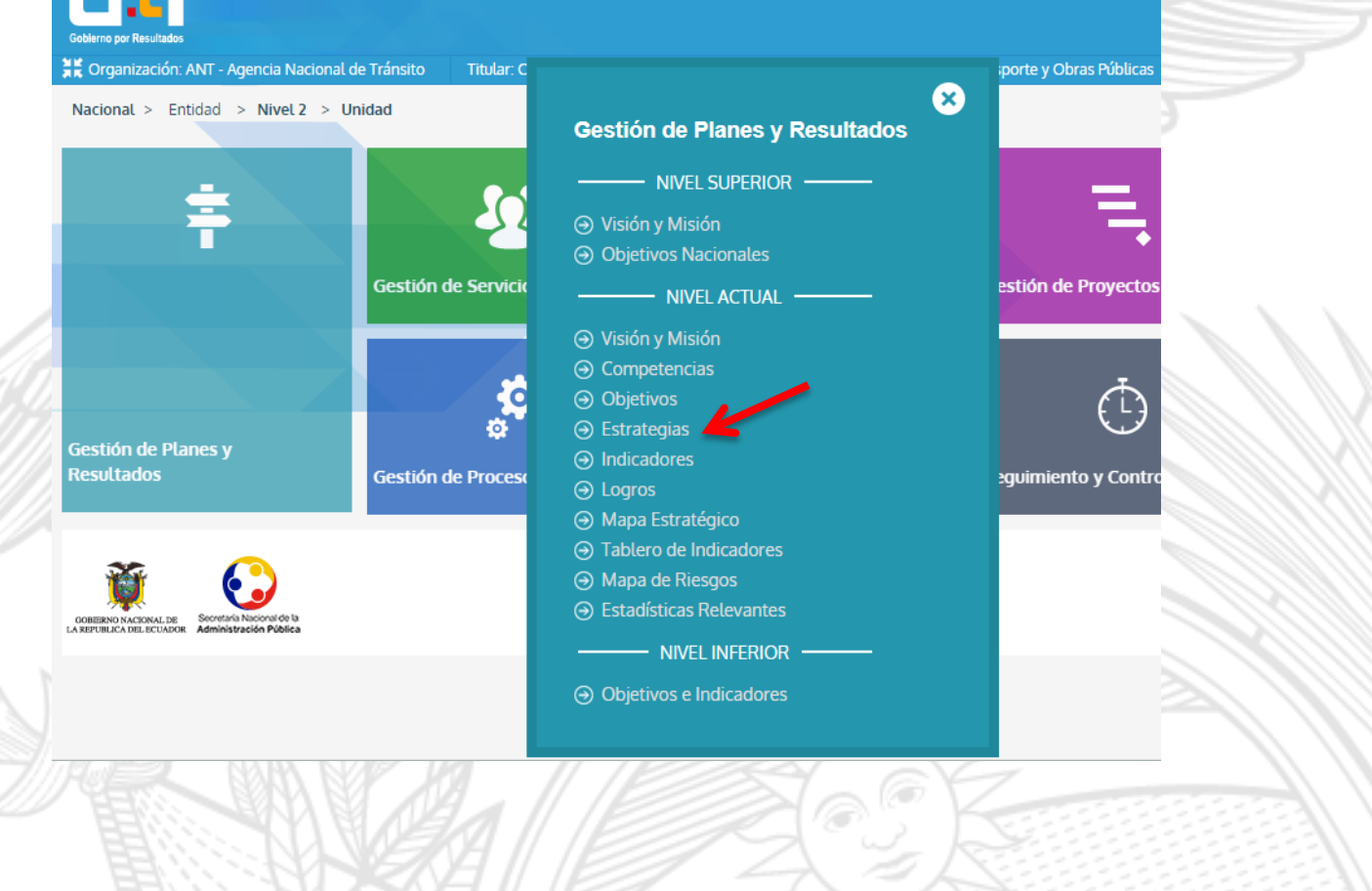

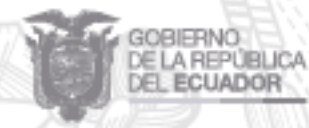

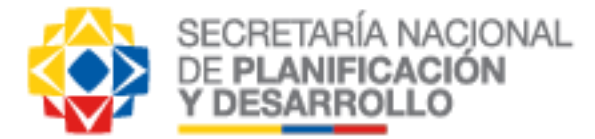

| Meni                                                              | ú ╞ 🛊 Gestión de Planes y Resultados 📔 💿 Estrategias                                                                                                    |                                                               | <b>≗</b> ≉                                                        |
|-------------------------------------------------------------------|----------------------------------------------------------------------------------------------------|---------------------------------------------------------------|-------------------------------------------------------------------|
|                                                                   |                                                                                                    |                                                               |                                                                   |
| <b>o</b> : [                                                      | 2017 🔻                                                                                                    |                                                               |                                                                   |
| ENC                                                               | IÓN: Los OEIs se encuentran en estado Aprobado.(2017)                                                                                                    |                                                               |                                                                   |
|                                                                   |                                                                                                    |                                                               |                                                                   |
|                                                                   |                                                                                                    |                                                               |                                                                   |
| /er E                                                             | Estrategias No Soportadas                                                                                                    |                                                               |                                                                   |
| Ver E<br>Dietiv                                                   | Estrategias No Soportadas                                                                                                    | porte Terrestre v Trá                                         | nsito a nivel                                                     |
| Ver E<br>bjetiv<br>acion                                          | Estrategias No Soportadas<br>vo Estratégico: 12. OEII. Incrementar la calidad y seguridad del servicio de Transj<br>nal                                                                                                    | porte Terrestre y Trá                                         | nsito a nivel                                                     |
| Ver E<br>bjetiv<br>acion                                          | Estrategias No Soportadas<br>vo Estratégico: 12. OEII. Incrementar la calidad y seguridad del servicio de Transp<br>nal                                                                                                    | oorte Terrestre y Trá<br>Objetivos Espe                       | nsito a nivel<br>cíficos Alineados                                |
| Ver E<br>bjetiv<br>acion<br>o.                                    | Estrategias No Soportadas<br>vo Estratégico: 12. OEII. Incrementar la calidad y seguridad del servicio de Transp<br>nal<br>Estrategia                                                                                                    | oorte Terrestre y Trái<br>Objetivos Espe<br>Directa           | nsito a nivel<br>cíficos Alineados<br>Matricial                   |
| Ver E<br>bjetiv<br>acion<br>o.<br>2.3                             | Estrategias No Soportadas<br>vo Estratégico: 12. OEII. Incrementar la calidad y seguridad del servicio de Transp<br>nal<br>Estrategia<br>Crear la Unidad Nacional de Investigaciones de accidentes de tránsito                                                                                                    | Oorte Terrestre y Trái<br>Objetivos Espe<br>Directa<br>1      | nsito a nivel<br>(ficos Alineados<br>Matricial<br>1               |
| Ver E<br>bjetiv<br>acion<br>0.<br>2.3                             | Estrategias No Soportadas<br>vo Estratégico: 12. OEII. Incrementar la calidad y seguridad del servicio de Trans<br>nal<br>Estrategia<br>Crear la Unidad Nacional de Investigaciones de accidentes de tránsito<br>Ejecutar el Plan Nacional de Rutas y Frecuencias en función del nivel de impacto                                                                                                    | Oorte Terrestre y Trái<br>Objetivos Espe<br>Directa<br>1<br>1 | nsito a nivel<br>(fficos Alineados<br>Matricial<br>1<br>0         |
| Ver E<br>bjetiv<br>acion<br>Io.<br>2.3<br>2.5<br>2.6              | Estrategias No Soportadas vo Estratégico: 12. OEII. Incrementar la calidad y seguridad del servicio de Transpal Estrategia Crear la Unidad Nacional de Investigaciones de accidentes de tránsito Ejecutar el Plan Nacional de Rutas y Frecuencias en función del nivel de impacto Implementar mecanismos de control de cumplimiento de normativa emitida por ANT                                                                                                    | Objetivos Espe<br>Directa<br>1<br>1<br>45                     | cíficos Alineados<br>Matricial<br>1<br>0<br>0                     |
| Ver E<br>bjeti<br>acion<br>Io.<br>2.3<br>2.5<br>2.6<br>2.8        | Estrategias No Soportadas vo Estratégico: 12. OEII. Incrementar la calidad y seguridad del servicio de Transpal Estrategia Crear la Unidad Nacional de Investigaciones de accidentes de tránsito Ejecutar el Plan Nacional de Rutas y Frecuencias en función del nivel de impacto Implementar mecanismos de control de cumplimiento de normativa emitida por ANT Fortalecer mecanismos de Seguridad Integral para el transporte público y comercial                                         | Objetivos Espe<br>Directa<br>1<br>1<br>45<br>1                | cíficos Alineados<br>Matricial<br>1<br>0<br>0<br>0                |
| Ver E<br>bjeti<br>acion<br>40.<br>2.3<br>2.5<br>2.6<br>2.8<br>2.9 | Estrategias No Soportadas vo Estratégico: 12. OEII. Incrementar la calidad y seguridad del servicio de Transpal Estrategia Crear la Unidad Nacional de Investigaciones de accidentes de tránsito Ejecutar el Plan Nacional de Rutas y Frecuencias en función del nivel de impacto Implementar mecanismos de control de cumplimiento de normativa emitida por ANT Fortalecer mecanismos de Seguridad Integral para el transporte público y comercial Modernizar el Sistema de Semaforización | Objetivos Espe<br>Directa<br>1<br>45<br>1<br>1                | cíficos Alineados<br>Matricial<br>1<br>0<br>0<br>0<br>0<br>0<br>0 |

#### 7. Suscripción del Plan Anual Comprometido PAC GPR y entrega a la SENPLADES

Luego de verificar que la información se encuentre completa, se genera el Reporte Ejecutivo – Plan Anual Comprometido PAC GPR - desde el nivel N1.

Para generar el reporte del PAC GPR 2018 se debe ingresar a la sección de reportes seleccionar "Plan Anual Comprometido" y el año seleccionado es 2018.

| 💥 Organización: ANT - Agencia Na     | acional de Tránsito      | Titular: Calle Figueroa, Pablo Andrés        | Adscrita a: MTOP - Ministerio de Transpor | te y Obras | s Públic | cas |
|--------------------------------------|--------------------------|----------------------------------------------|-------------------------------------------|------------|----------|-----|
| 🏫 Menú 📔 📄 Reportes y He             |                          | ilisis 📔 💿 Plan Anual Compron                | netido/Terminado                          | 2          | ₿ [      | 1   |
|                                      |                          |                                              |                                           |            |          |     |
| Año:                                 | 2018 🔻                   |                                              |                                           |            |          |     |
| Tipo de Reporte:                     | Plan Anual Compro        | ometido 🔻                                    |                                           |            |          |     |
| Decimales para indicadores:          | Libre 🔻                  |                                              |                                           |            |          |     |
| Incluir estrategias no soportada     | IS 🗌                     |                                              |                                           |            |          |     |
| Generar reporte                      |                          |                                              |                                           |            |          |     |
| Nota: Al hacer clic en el botón "Gen | erar reporte" el navegac | dor abrirá una nueva ventana para desplegarl | 0                                         |            |          |     |

<u>Nota</u>: Antes de imprimir el reporte es necesario que se verifiquen los nombres de todos los Titulares de las Unidades asignado en el sistema GPR corresponda a quien se encuentre

ejerciendo el cargo en mención, caso contrario se deberá actualizar dicha información.

El PAC GPR 2018 deberá contener la firma de cada titular de las unidades y estará suscrito por la máxima autoridad de la Institución. El PAC GPR 2018 original firmado y escaneado se debe subir en la Herramienta GPR como archivo adjunto en la opción "Documentos de Soporte" del nivel N1, y el PAC físico firmado reposará en la Institución; una vez que se haya subido en la

GOBIERNO XE LA REPÚBLICA

EL ECUADOR

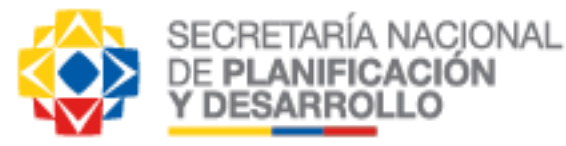

herramienta el PAC 2018, se deberá remitir a la Subsecretaria de Planificación Nacional de la SENPLADES, un oficio donde se confirme la carga del respaldo, para su respectiva validación.

En el caso de que el plan N1 no se encuentre en estado "Aprobado" el PAC se generará con una marca de agua con la palabra "borrador", de la misma forma si el N1 cuenta con indicadores con llaves en color rojo en el mismo nivel.

Adicionalmente y como una nueva visualización en el PAC de las unidades operativas se mostrarán a más de los proyectos propios de la unidad, los proyectos alineados de forma matricial; esto permitirá la verificación de que todo objetivo este soportado por al menos un proyecto.

En el Anexo 1 se presenta un modelo (obligatorio) de oficio mediante el cual se hace entrega formal del PAC GPR 2018.

El Anexo 2 se presenta un modelo (obligatorio) de carta de responsabilidad que deberá ser firmada por el líder metodológico institucional GPR, mediante la cual asegura haber realizado la revisión del PAC-GPR 2018 alineado a la metodología de GPR.

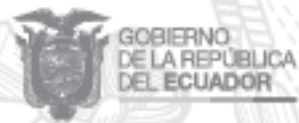

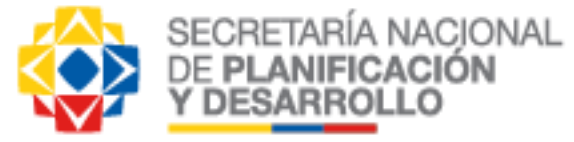

#### Anexo 1: Modelo entrega formal del Plan Anual Comprometido PAC GPR

Quito, [Fecha de publicación]

Señor Sociólogo Esteban Marcelo Paredes Molina Subsecretario de Planificación Nacional SECRETARIA NACIONAL DE PLANIFICACIÓN Y DESARROLLO

De mi consideración:

Por medio de la presente hago entrega formal del Plan Anual Comprometido PAC GPR 2018 de (Nombre de la Institución). En este documento aseguramos que se ha ingresado y revisado la información y calidad de la misma en la totalidad de Planes Estratégicos y Operativos, los cuales se enmarcan en la gestión de nuestra institución.

Por otra parte, nos comprometemos al uso continuo y periódico de la herramienta GPR; en la cual se actualizará la información de avances y resultados. De igual forma nos comprometemos a llevar adelante reuniones de revisiones periódicas de resultados en todos los niveles de la jerarquía de planes, con el objeto de consolidar información de calidad y dar seguimiento al cumplimiento de nuestro Plan Anual Comprometido 2018, de acuerdo como se establece en la Norma Técnica GPR.

#### Atentamente,

[Ministro, Gerente General, Administrador] [Título] [Institución]

C.C. SECRETARIO NACIONAL DE PLANIFICACIÓN Y DESARROLLO:..... C.C. MINISTERIO RECTOR (si aplica)

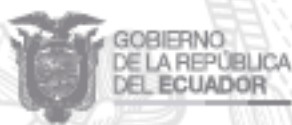

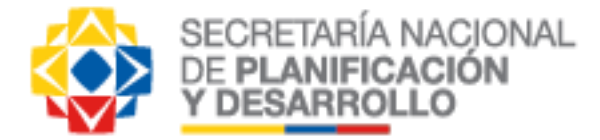

# Anexo 2: Modelo de carta de responsabilidad que deberá ser firmada por el líder metodológico institucional GPR.

Quito, [Fecha de publicación]

Señor Sociólogo Esteban Marcelo Paredes Molina Subsecretario de Planificación Nacional SECRETARIA NACIONAL DE PLANIFICACIÓN Y DESARROLLO

De mi consideración:

Por medio de la presente hago entrega formal del Plan Anual Comprometido PAC GPR 2018 de (Nombre de la Institución). En este documento aseguro que se ha ingresado y revisado la información y calidad de la misma en la totalidad de Planes Estratégicos y Operativos, los cuales se enmarcan en la gestión de nuestra institución.

Por otra parte, certifico que la información ingresada en la Herramienta Gobierno por Resultados se encuentra alineada a la metodología GPR.

#### Atentamente,

[Líder Metodológico Institucional - GPR] [Título] [Institución]

C.C. SECRETARIO NACIONAL DE PLANIFICACIÓN Y DESARROLLO:..... C.C. MINISTERIO RECTOR (si aplica)

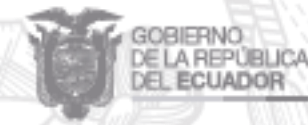